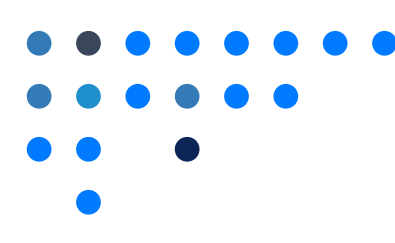

## **Enable or Disable Public Page**

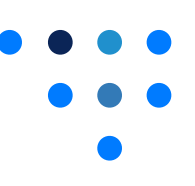

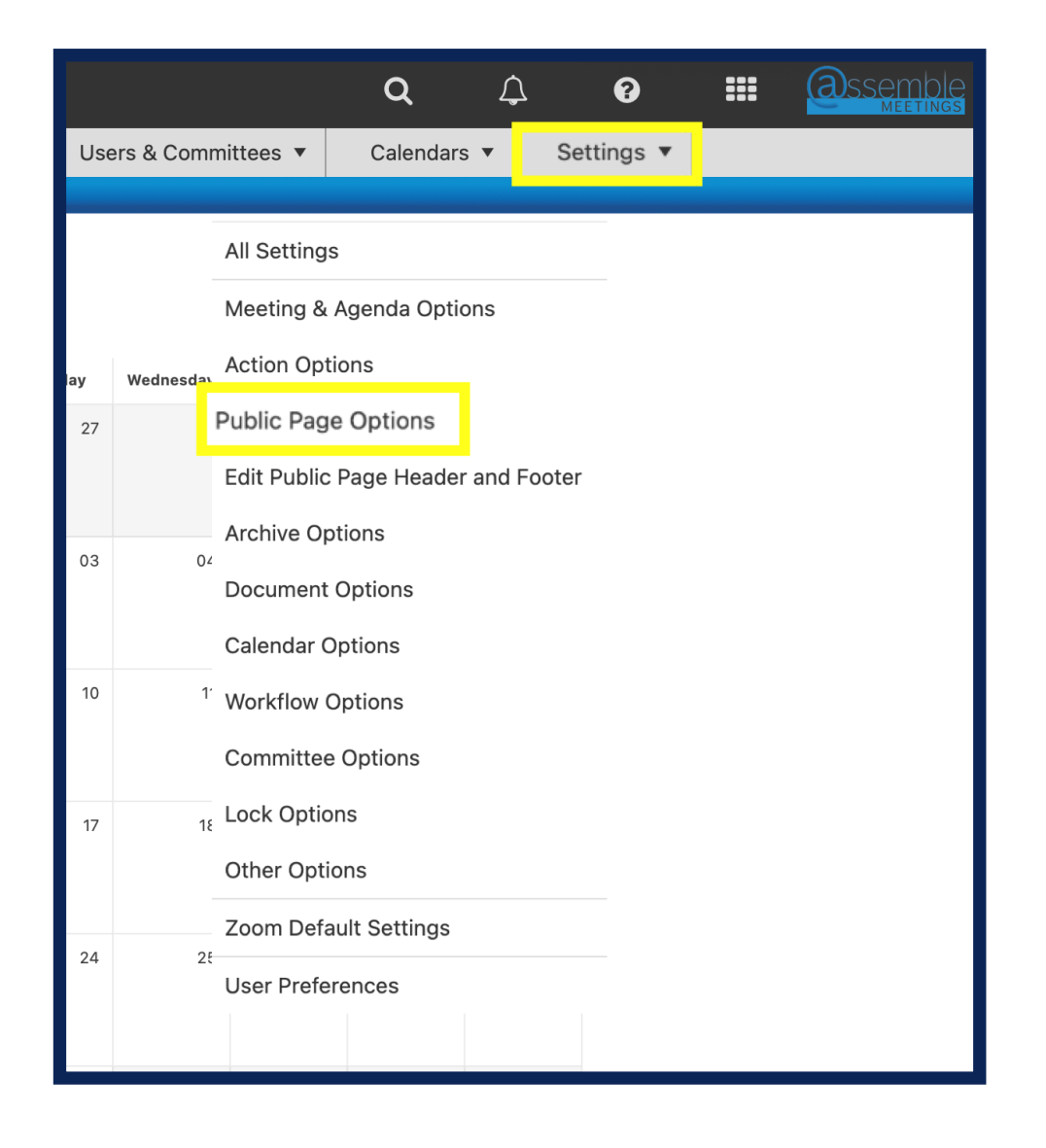

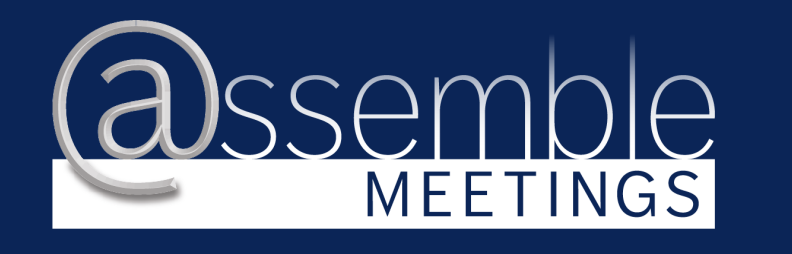

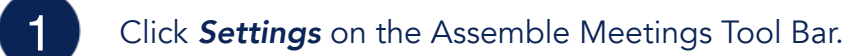

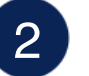

Click Public Page Options

3 If the box is not checked, check the box to enable the Public Page. To disable the Public Page, uncheck the box. Save all changes.

## B Save Application Settings

## Public Page Options

Have a Public Page for OSSBA Sandbox?

Nothing about OSSBA Sandbox will be on the

View Your Public Page

Show the Subscribe Section on Your Public Page?

Allow the Public to Search your Information from

- Show your Online Policies on Your Public Page?
- Show your other Documents on Your Public Page?

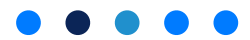